## **Exporting data**

- Open the EasyOne Connect Software Icon on your Desktop and go to Patients Tab
- 2. Select relevant Patient
- 3. Go to bottom of page and click on >> symbol

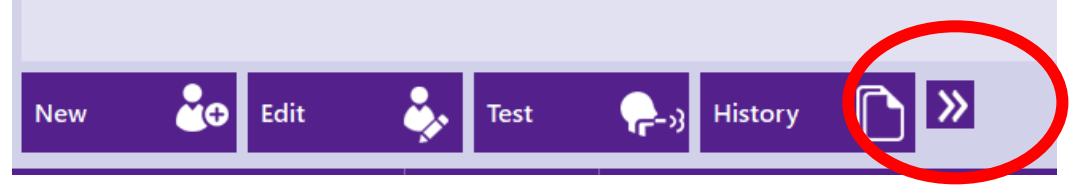

- 4. Click on Database
- 5. Choose Save File As and choose a location on the computer to save eg: Desktop or USB
- 6. Click SAVE
- 7. Then select Export

| SWITT               |  |
|---------------------|--|
| Save File As        |  |
| File Based          |  |
| Save File As        |  |
| Password Protection |  |
| Set Password        |  |
| Export Cancel       |  |

8. The Patient data is now exported to the chosen Computer location.

## Importing data

- 1. Open the EasyOne Connect Software Icon on your Computer desk-top.
- 2. Go to: Utilities, select Configuration

|   | Utilities       |     |                      |   |
|---|-----------------|-----|----------------------|---|
| ( | Configuration   | (I) | Check<br>Calibration | V |
|   | Export Data     | 1   |                      |   |
|   | Export XML      |     |                      |   |
|   | Export EasyWare | 1   |                      |   |
|   |                 |     |                      |   |

3. Select General -then Storage - then Import

| General    | Test        | Device           | Report            | Printer | EMR                | Environment        |
|------------|-------------|------------------|-------------------|---------|--------------------|--------------------|
| Header     | Storage     | System Settings  | User Handling     |         |                    |                    |
| atabase Na | ame         |                  |                   |         |                    |                    |
| C:\Progra  | amData\ndd\ | EasyOne Connect\ | EasyOneConnect.so | qlite   |                    |                    |
|            |             |                  |                   | ALC: N  |                    |                    |
|            |             |                  |                   |         |                    |                    |
|            |             |                  |                   |         |                    |                    |
|            |             |                  |                   |         |                    |                    |
|            |             |                  |                   |         |                    |                    |
|            |             |                  |                   |         |                    |                    |
|            |             |                  |                   |         |                    |                    |
| Nev        | v           | Select I         | mport B           | ackup   | Load Configuration | Change DB Password |
| Nev        | v           | Select           | mport B           | ackup   | Load Configuration | Change DB Password |
| Nev        | v           | Select           | mport B           | ackup   | Load Configuration | Change DB Password |

4. Select – Choose the Patient file from where you have saved it on your Computer or on a USB

## 5. Select OK - then Save

| Select                                                 |                    |  |  |  |  |
|--------------------------------------------------------|--------------------|--|--|--|--|
| Database Type                                          | O SQL Server based |  |  |  |  |
| File Based                                             |                    |  |  |  |  |
| Database Name                                          |                    |  |  |  |  |
| C:\Users\Craig Abud\Desktop\2345_C_F_26_05_1965.sqlite |                    |  |  |  |  |
|                                                        | Select             |  |  |  |  |
|                                                        |                    |  |  |  |  |
|                                                        |                    |  |  |  |  |
|                                                        |                    |  |  |  |  |
| ок                                                     | Cancel             |  |  |  |  |